## Data sheets

You can use this function to print out the data sheets available in PC CADDIE for one or more clubs. To do this, open the data sheet available via **Settings/Clubs+Places** to open the following window and and enter the desired club:

| Print she | eet                                                            | ×              |
|-----------|----------------------------------------------------------------|----------------|
| Only t    | his club:                                                      | 📚 Print F8     |
| Or:       | This additional info in "Group":<br>and this golf association: | ⊠ <u>Q</u> uit |
|           | I<br>Intranet: Ignore<br>Order:                                |                |
|           | Alphabet<br>Search abbreviation<br>No.                         |                |
|           | From: To:                                                      |                |

About **Print** you will then receive the data sheet:

| <u>) ای</u> | <u></u>                                   | opy (F                                                                                                    | 6) 🔁                                      | Save  | F7 (                                                        | چ¢ P      | rint (F8                                                    | ) Page                                             | 1/1 :                                     | 100%                                               |         |                                                             |      |                                                             |  |
|-------------|-------------------------------------------|----------------------------------------------------------------------------------------------------|-------------------------------------------|-------|-------------------------------------------------------------|-----------|-------------------------------------------------------------|----------------------------------------------------|-------------------------------------------|----------------------------------------------------|---------|-------------------------------------------------------------|------|-------------------------------------------------------------|--|
|             | Sea<br>Add                                | <b>Jolf club Schmedding e.V.</b> Search abbreviati smed, hert, schm   Address: Street:   Town: CH   Telephon   Standard (SSS): 1 |                                           |       |                                                             |           |                                                             |                                                    |                                           |                                                    |         | CADDIE                                                      |      |                                                             |  |
| I           | Loch                                      | Par                                                                                                    | Vorg                                      | H-C.  | H.                                                          | D-C.      | D.                                                          | Loch                                               | Par                                       | Vorg                                               | H-C.    | H.                                                          | D-C. | D.                                                          |  |
|             | 1<br>2<br>3<br>4<br>5<br>6<br>7<br>8<br>9 | 4<br>4<br>4<br>4<br>4<br>4<br>4<br>4<br>4                                                                                        | 1<br>2<br>3<br>4<br>5<br>6<br>7<br>8<br>9 |       | 234<br>123<br>456<br>432<br>276<br>456<br>198<br>342<br>398 |           | 234<br>123<br>456<br>432<br>276<br>456<br>198<br>342<br>398 | 10<br>11<br>12<br>13<br>14<br>15<br>16<br>17<br>18 | 4<br>4<br>4<br>4<br>4<br>4<br>4<br>4<br>4 | 10<br>11<br>12<br>13<br>14<br>15<br>16<br>17<br>18 |         | 398<br>376<br>487<br>574<br>234<br>543<br>345<br>542<br>379 |      | 398<br>376<br>487<br>574<br>234<br>543<br>345<br>542<br>379 |  |
| (           | Out                                       | 36                                                                                                    |                                           | 0     | 2915                                                        | 0         | 2915                                                        | In                                                 | 72                                        |                                                    | 0       | 6793                                                        | 0    | 6793                                                        |  |
|             |                                           |                                                                                                    |                                           | PC CA | DDIE 201                                                    | 16; © 198 | 8-2016 PC                                                   | CADDIE                                             | AG Ltd., H                                | Horw, Swit                                         | zerland |                                                             |      |                                                             |  |